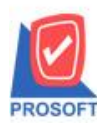

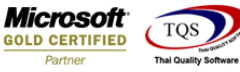

# ระบบ Import and Export

แก้ไขให้การ โอนข้อมูลซื้อหรือขายระหว่าง Database ต่อ Database หากมีเอกสารซื้อหรือขายจาก Database ต้นทางที่มี ลักษณะเป็น สินค้า Lot, Serial หรือ Expire เมื่อโอนเอกสารซื้อหรือขายนั้นไปยัง Database ปลายทางที่เป็นสินค้ารหัส เดียวกัน แต่มีลักษณะสินค้าเป็น Normal เมื่อ Find ดูเอกสารจาก database ปลายทาง หากกด F11 หน้าจอรายละเอียดสินค้า โปรแกรมจะไม่ ดิ๊กเลือก สินค้ามี Lot,สินค้ามี Serial,สินค้ามี อายุให้

1.เข้าที่ระบบ Import and Export > IE Data Entry > Transfer Transaction

| 📔 Prosoft WINSpeed : บริษัท                       | เ ตัวอย่าง จำกัด <สำนักงานใหญ่> |                                              |
|---------------------------------------------------|---------------------------------|----------------------------------------------|
| File Tools Help                                   |                                 |                                              |
| 1 g 🗔 📖 🗔 🔈 📟 🗌                                   |                                 |                                              |
|                                                   |                                 |                                              |
| Prosoft                                           |                                 |                                              |
| WINSpeed                                          |                                 |                                              |
|                                                   |                                 |                                              |
| 😭 บริษัท ตัวอย่าง จำกัด<br>🖶 🚍 Enterprise Manager |                                 | Database : demo Server : THAMMARIN-PC\SQL2C  |
| Encounts Payable                                  | Import & Export                 | branch: งานกงานแหญ<br>Login: mai             |
| 🗄 🚞 Accounts Receivable                           |                                 | Version: 10.0.0883 Build on 2018-02-26.08:30 |
| 🗄 🚞 Budget Control                                |                                 |                                              |
| Einancial Management                              | <b>X X</b>                      |                                              |
| H General Ledger                                  | Import Evport Transfer          |                                              |
| 🗄 🚞 Inventory Control                             | Transaction Transaction         |                                              |
| 🗄 🚞 Letter of Credit                              |                                 |                                              |
| Multicurrency                                     |                                 |                                              |
| + Purchase Order                                  |                                 |                                              |
| 😟 🚞 Sale Order                                    |                                 |                                              |
| 🔄 🚞 Value Added Tax                               |                                 |                                              |
| 🗄 🚞 Transportation Manageme                       | ent                             |                                              |
| Messenger Management                              |                                 |                                              |
| E Company Manager                                 |                                 |                                              |
| 🕀 🚞 Campaign Module                               |                                 |                                              |
| 🗄 🚞 Customer Relationship Ma                      | anagemer                        |                                              |
| Job Lost                                          |                                 |                                              |
| Advance System                                    |                                 |                                              |
| 😥 🚘 🦉 Warehouse Management                        |                                 |                                              |
| Audit and Internal Control                        |                                 |                                              |
| E Import and Export                               |                                 |                                              |
| E Commission Management                           |                                 |                                              |
| B2B E-Marketplace                                 |                                 |                                              |
| <                                                 |                                 |                                              |
| Ready                                             |                                 |                                              |
|                                                   |                                 |                                              |

2.กรอกข้อมูลเพื่อเชื่อมต่อ Database ต้นทาง >Next

| 💐 Transfer |                                            |                         |           | ×    |
|------------|--------------------------------------------|-------------------------|-----------|------|
|            | Choose                                     | e a Data Source         |           |      |
|            | Server<br>Username<br>Password<br>Database | THAMMARIN-PC\SQL2008 sa |           |      |
|            |                                            |                         | Next> Can | icel |

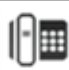

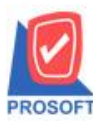

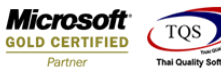

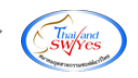

## 3.กรอกข้อมูลเพื่อเชื่อมต่อ Database ปลายทาง >Next

| Transfer | Choose                                     | a destination                                      |
|----------|--------------------------------------------|----------------------------------------------------|
|          | Server<br>Username<br>Password<br>Database | THAMMARIN-PC\SQL2008<br>sa<br>xxxxxxxxxxx<br>demo1 |
|          |                                            | <back next=""> Cancel</back>                       |

4.เลือกข้อมูลหน้าจอที่ต้องการ โอนไปยัง Database ปลายทาง >Next

| 🔰 Transfer                                                              |                   |                                               | ×                       |  |  |  |  |
|-------------------------------------------------------------------------|-------------------|-----------------------------------------------|-------------------------|--|--|--|--|
| Choose the Module                                                       |                   |                                               |                         |  |  |  |  |
| SO System                                                               | PO System         | AP System                                     | AR System               |  |  |  |  |
| 🔲 Sale Order                                                            | 🔲 Purchase Order  | 🔲 Credit Non-Stock                            | 🔲 Credit Sale Non-Stock |  |  |  |  |
| 🔲 Credit Sale                                                           | Approve P0.       |                                               |                         |  |  |  |  |
| 🔲 Cash Sale                                                             | 🔲 Cash Purchase   |                                               |                         |  |  |  |  |
| 🔲 Debit Note                                                            | 🗹 Credit Purchase |                                               |                         |  |  |  |  |
| 🔲 Credit Note                                                           | 🔲 Credit Note     |                                               |                         |  |  |  |  |
| 🔲 Credit Note (Cash)                                                    |                   |                                               |                         |  |  |  |  |
| Save History File C:\Program Files (x86)\Prosoft\WINSpeed\Path_Transfer |                   |                                               |                         |  |  |  |  |
|                                                                         |                   | <back< th=""><th>Next&gt; Cancel</th></back<> | Next> Cancel            |  |  |  |  |

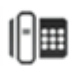

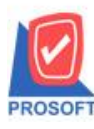

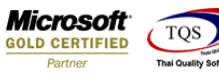

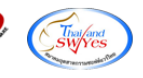

5.โปรแกรมจะแสดงรายละเอียดของเอกสารที่เลือกโอนข้อมูล >Next

| Mo | Sustan | Madula          | Percerd |
|----|--------|-----------------|---------|
| 1  | PD     | Credit Purchase | 1       |
| 2  |        |                 |         |
| 3  |        |                 |         |
| 4  |        |                 |         |
| 5  |        |                 |         |
| 6  |        |                 |         |
| 7  |        |                 |         |

### 6.โปรแกรมจะแสดงรายงานการโอนข้อมูล >Finished

| 👔 Tran                         | sfer   |        | ×                                                      |  |  |  |
|--------------------------------|--------|--------|--------------------------------------------------------|--|--|--|
| Completing the Import & Export |        |        |                                                        |  |  |  |
| No.                            | System | Record | Detail                                                 |  |  |  |
| 1                              | PO     | 1/1    | C:\Program Files (x86)\Prosoft\WINSpeed\Path_Transfer\ |  |  |  |
|                                |        |        |                                                        |  |  |  |
|                                |        |        | Continue Finished                                      |  |  |  |

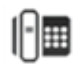

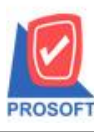

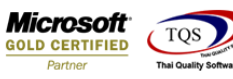

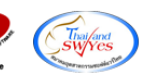

## <u>ตัวอย่าง</u> ข้อมูลเอกสารซื้อเชื่อ จาก Database ต้นทาง

| ชื่อเชื่อ                                                                                                    | 💜 รายละเอียดสินค้า                                                                                                    |                                                                                                    |                                                       |
|----------------------------------------------------------------------------------------------------|----------------------------------------------------------------------------------------------------|----------------------------------------------------------------------------------------------------|-------------------------------------------------------|
| รทัสผู้ชาย [ง<br>รับสินค้าเข้า [<br>Approve P0 [<br>เครดิต (?<br>[]<br>[]<br>[]<br>[]<br>[]<br>[]<br>[]<br>[]<br>[]<br>[]<br>[]<br>[]<br>[] | รหัสสินค้า <u>โรง10001</u> ▼<br>ชื่อสินค้า สินค้า A<br>คลัง 01 ▼ คลังรามคำแหง01<br>ที่เก็บ 01 ▼ โชน A<br>หน่วยนับ กระป้อง ▼ กระป้อง<br>จำนวน 1.00<br>ราคา/หน่วย 100.00<br>ส่วนลด                                              | ■ ยกเว็นภาษี<br>28/02/2561<br>28/02/2561<br>28/02/2561<br>28/02/2561<br>28/02/2561<br>28/02/2561<br>194<br>เอก PD<br>จำนวนเงิน<br>10                         | se                                                    |
| 5<br>7<br>⊒_3-3-®                                                                                                    | รักส 300<br>ที่น่วยนับขนาน<br>จำนวนนับขนาน .00<br>เลขที่เอกสารอ้างอิง                                                                                                    | <ul> <li>✓ สินค้ามี Lot</li> <li>10</li> <li>ี สินค้ามี serial</li> <li>10</li> <li>✓ สินค้ามีลาย</li> <li>10</li> <li>10</li> <li>10</li> <li>10</li> </ul> | .00<br>.00<br>.00<br>.00<br>.00<br>.00<br>.00<br>7.00 |
| Detail 🗈                                                                                                    | Image: Detail     Image: Description     No : 1/15       Image: Detail     Image: Description     No : 1/15       Image: Detail     Image: Description     No : 1/15       Image: Detail     Image: Description     No : 1/15 | 5 (test0001)                                                                                                    |                                                       |

## ้<u>ตัวอย่าง</u> ข้อมูลเอกสารซื้อเชื่อ จาก Database ปลายทาง

| 🕈 ซื้อเชื่อ                                                                                                    | 🔰 รายละเอียดสินก้า                                                                                                    |                                                                                                    | _                                  | ×                                                                                                    |          |
|----------------------------------------------------------------------------------------------------|----------------------------------------------------------------------------------------------------|----------------------------------------------------------------------------------------------------|------------------------------------|----------------------------------------------------------------------------------------------------|----------|
| รทัสผู้ชาย VE<br>รับสินค้าเข้า<br>Approve PO<br>เครดิต (วัห<br>เครดิต (วัห<br>เครดิต (วัห<br>เครดิต<br>(วัห<br>1 test0001<br>2<br>3<br>4<br>5<br>6<br>7<br>7 | รทัสสินค้า<br>ซึ่อสินค้า<br>คลัง<br>ที่เก็บ<br>ทน่วยนับ<br>จำนวน<br>ราคา/ทน่วย<br>ส่วนจด<br>จำนวนเงิน<br>รทัส Job<br>หน่วยนับขนาน<br>จำนวนนับขนาน<br>เลขที่เอกสารอ้างอิง | test0001         ▼           สินค้า A         01         ▼           01         ▼         1.00           กระป้อง         ▼         1.00           100.00         100.00         ▼           0100.00         100.00         ▼           0100.00         100.00         ▼ | คลังรามคำแทง01<br>โซน A<br>กระป๋อง | <ul> <li>ยกเว็นภาษี</li> <li>ยกเว็นภาษี</li> <li>สินค้ามี Lot</li> <li>สินค้ามี serial</li> <li>สินค้ามีลายุ</li> </ul> | Purchase |
| Detail 🖻 Mo                                                                                                    | Previous 🗘 Net                                                                                                    | al 🔊 Description<br>kt 🖓 Lest 🗍 Close                                                                                                    | No : 1/15 (b                       | est0001}                                                                                                    |          |

10